# ADOBE PHOTOSHOP CS2

Konstantin PETKOVSKI 5c

# WAS WIR ÜBER PHOTOSHOP GELERNT HABEN

## WAS IST MASKIERUNG IN DER BILDBEARBEITUNG?

•Maskierung ist eine Technik, die es ermöglicht, bestimmte Teile eines Bildes zu isolieren, um sie zu bearbeiten, ohne den Rest des Bildes zu beeinflussen.

•Sie ist besonders nützlich, wenn es darum geht, Objekte freizustellen und den Hintergrund zu ändern oder zu entfernen.

### WIE MACHT MAN EINE EBENE IM PHOTOSHOP?

Gehe unten rechts auf Ebenen

- Drücke mit der rechte Maustaste auf "Hintergrund und wähle:
  - Ebene duplizieren: um eine neue Ebene zu erstellen , oder
  - Ebene löschen: um eine Ebene zu löschen.

• Gebe dieser Ebene einen sinnvollen Namen.

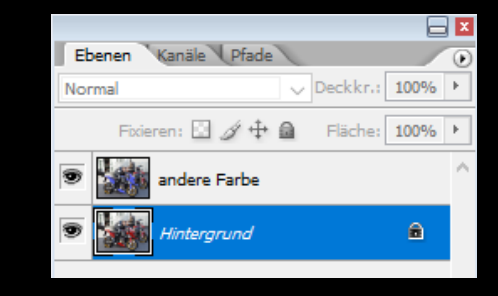

| Ebene aus Hintergrund                                      |         |
|------------------------------------------------------------|---------|
| Ebene duplizieren<br>Ebene löschen                         |         |
| In neuem Smart Objekt grup                                 | pieren  |
| Auf eine Ebene reduzieren<br>Sichtbare auf eine Ebene redu | uzieren |
| Auf Hintergrundebene reduz                                 | ieren   |

# ISOLIEREN DES MOTIVS (HUND):

 Verwenden Sie Werkzeuge wie das Lasso-Werkzeug, um das Objekt grob auszuwählen, gefolgt von Ebenenmasken, um die Kanten zu verfeinern und den Hintergrund oder unerwünschte Teile zu entfernen. Das Pinselwerkzeug mit Schwarz und Weiß hilft bei der Feinabstimmung der Maske. Pinsel-Werkzeug Lasso-Werkzeug

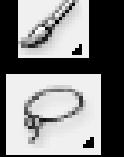

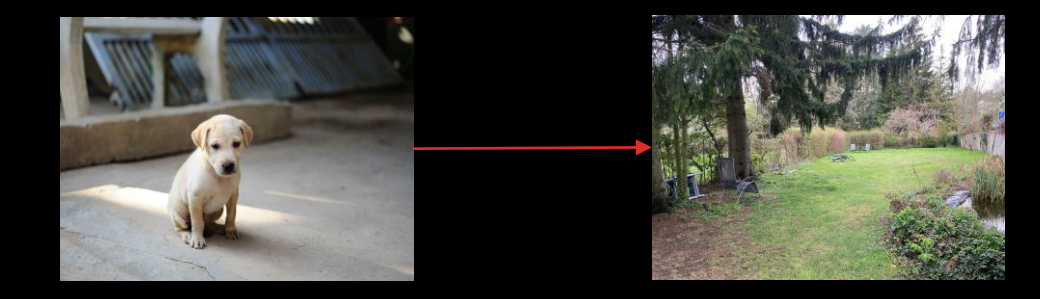

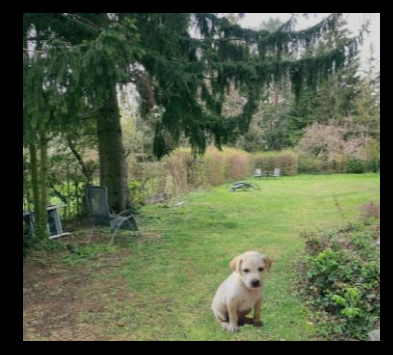

### DAS OBJEKT IN EINEN NEUEN HINTERGRUND EINFÜGEN:

 Nach der Isolierung die Größe und Position des Hundes innerhalb einer Landschaft anpassen. Ebenenstile wie das Anpassen von Helligkeit und Kontrast können dafür sorgen, dass es sich natürlicher in die neue Umgebung einfügt.

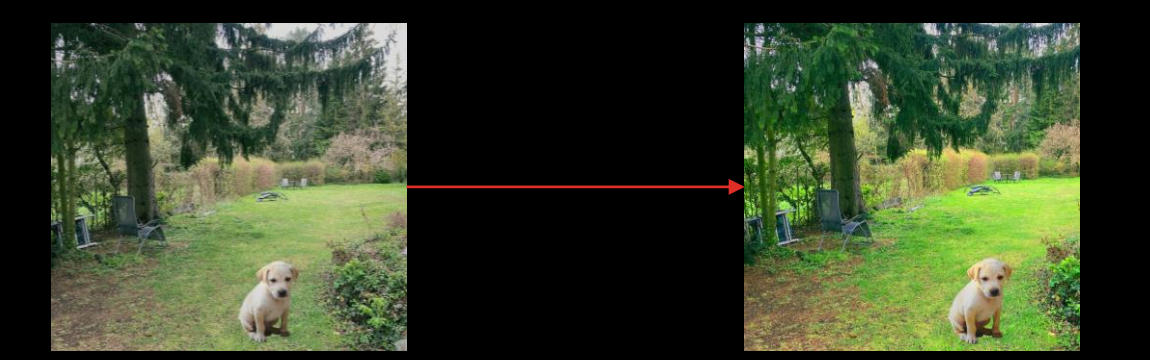

| Bild Ebene Auswahl                                                                               | Filter Ansic    | ht Fenster Hilfe                                                                                                    |                                                                                         |
|--------------------------------------------------------------------------------------------------|-----------------|----------------------------------------------------------------------------------------------------|-----------------------------------------------------------------------------------------|
| Modus                                                                                            | •               | Art: Normal                                                                                                    | V Breite:                                                                               |
| Anpassen<br>Bild duplizieren<br>Bildberechnungen<br>Kanalberechnungen<br>Bildgröße A             | ►<br>Alt+Strg+I | Tonwertkorrektur<br>Auto-Tonwertkorrektur<br>Auto-Kontrast<br>Auto-Farbe<br>Gradationskurven<br>Farbbalance<br>Hellinkast/Kontrast | Strg+L<br>Umschalt+Strg+L<br>Alt+Umschalt+Strg+L<br>Umschalt+Strg+B<br>Strg+M<br>Strg+B |
| Pixel-Seitenverhältnis<br>Arbeitsfläche drehen<br>Freistellen<br>Zuschneiden<br>Alles einblenden | ⊧<br>►          | Farbton/Sättigung<br>Sättigung verringern<br>Gleiche Farbe<br>Farbe ersetzen                                                       | Strg+U<br>Umschalt+Strg+U                                                               |
| Variablen<br>Datensatz anwenden                                                                  |                 | Selecture Factories<br>Kanalmiker<br>Verlaufsumsetzung<br>Fotofilter<br>Tiefen/Lichter<br>Belichtung                               |                                                                                         |
| Überfüllen                                                                                       |                 |                                                                                                    |                                                                                         |
|                                                                                                  |                 | Umkehren<br>Tonwertangleichung<br>Schwellenwert<br>Tontrennung                                                                     | Strg+I                                                                                  |
|                                                                                                  |                 | Variationen                                                                                                    |                                                                                         |

# AUTOMATISCH/MANUELL

#### Automatisch

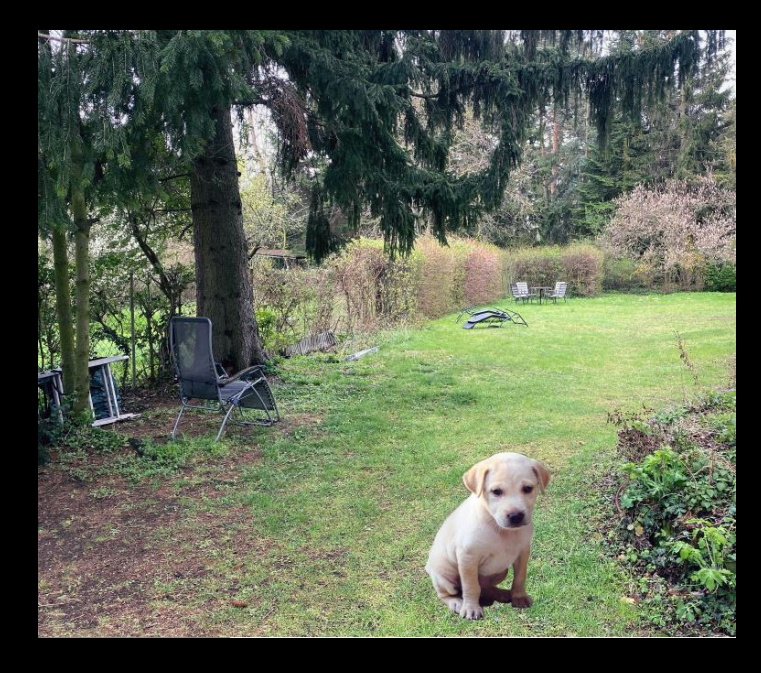

#### Manuell

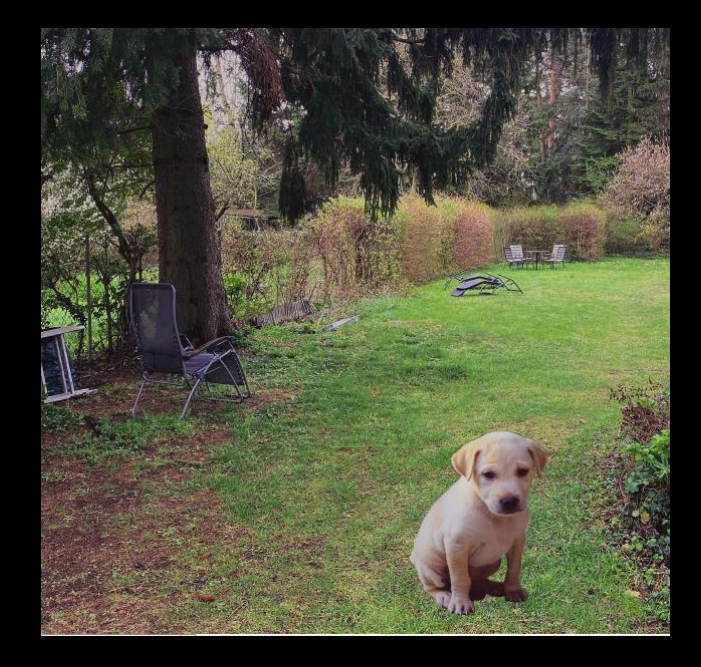

## DAS BILD VERFEINERN:

 Fügen Sie den letzten Schliff hinzu, z. B. Farbkorrekturen oder verwenden Sie den Heilpinsel, um Unvollkommenheiten zu entfernen oder Bereiche zu glätten (z. B. Falten oder Hautunreinheiten).

Heilpinsel (Bereichsreparatur Pinsel)

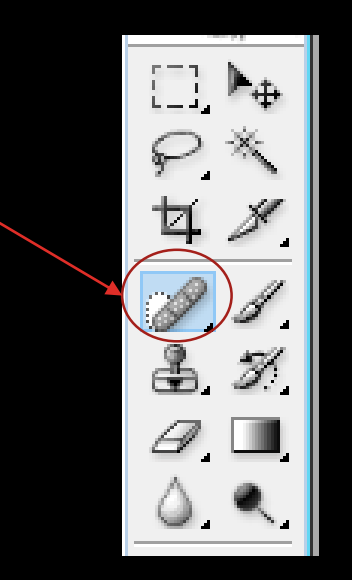

### ERSTELLEN VON GRUßkarten und Anderen designs:

Mit den Ebenen und Maskierungstechniken können Sie auch Designs wie Grußkarten erstellen, Text hinzufügen und Bildebenen für ein poliertes Finish anpassen. Filter können verwendet werden, um das Erscheinungsbild von Elementen in Ihrem Design zu ändern und so die Ästhetik zu verbessern.

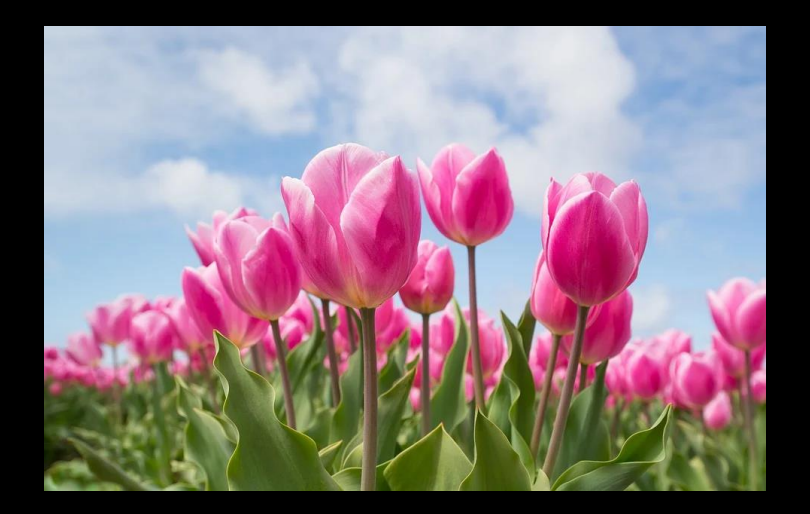

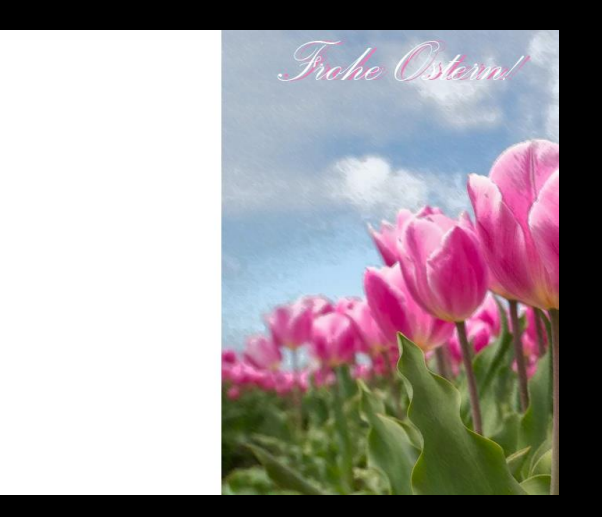

# TEXT-WERKZEUG VERWENDEN:

•Wähle das **Text-Werkzeug (T)** in der linken Werkzeugleiste oder drücke einfach **T** auf der Tastatur.

 Klicke an die Stelle auf der Grußkarte, wo du den Text einfügen möchtest.

•Gib den gewünschten Text ein (z. B. "Alles Gute zum Geburtstag!").

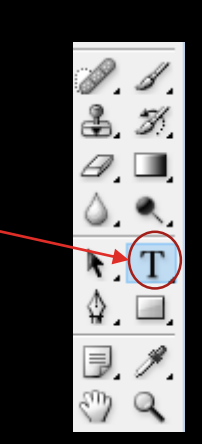

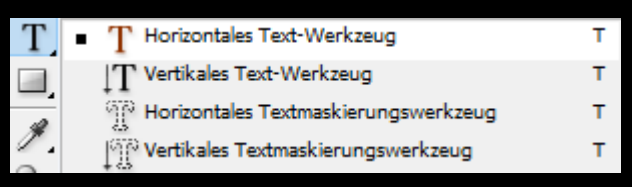

# BISHER VERWENDETE WERKZEUGE

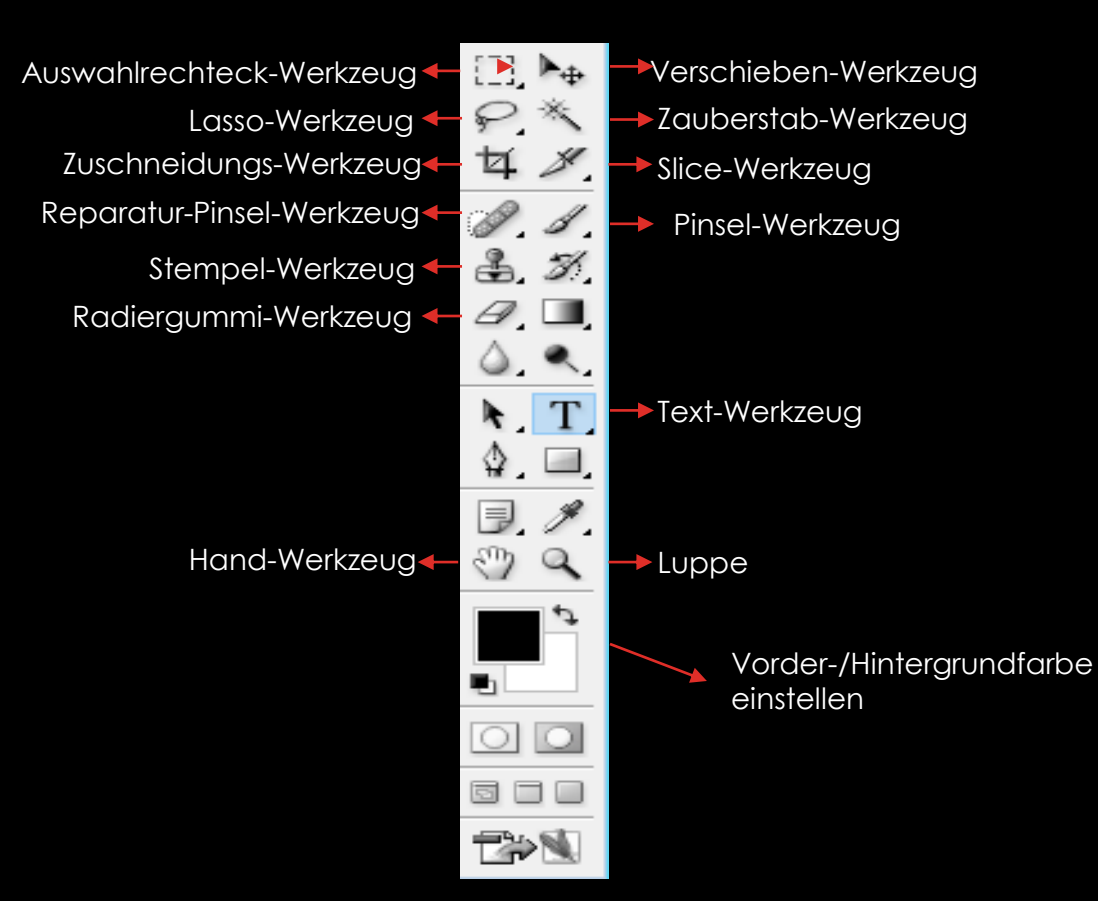